## 西门子天津(中国)授权 一级代理总代理

| 产品名称 | 西门子天津(中国)授权 一级代理总代理                               |
|------|---------------------------------------------------|
| 公司名称 | 广东湘恒智能科技有限公司                                      |
| 价格   | .00/件                                             |
| 规格参数 | 西门子变频器:西门子触摸屏<br>西门子伺服电机:西门子PLC<br>西门子直流调速器:西门子电缆 |
| 公司地址 | 惠州大亚湾澳头石化大道中480号太东天地花园2<br>栋二单元9层01号房             |
| 联系电话 | 18475208684 18475208684                           |

## 产品详情

TIA V13 SP1版本软件中提供了2个版本的Modbus RTU指令:图1.两个版本Modbus RTU指令早期版本的Modbus RTU指令(图1.中 MODBUS (V2.2)) 仅可通过CM1241通信模块或CB1241通信板进行Modbus RTU通信。新版本的 Modbus RTU指令(图1.中 MODBUS(RTU) V3.0)扩展了Modbus RTU的功能,该指令除了支持CM1241通信模块、CB1241通信板,还支持 PROFINET 或 PROFIBUS 分布式 I/O 机架上的PTP通信模块实现Modbus RTU通信。新版本 Modbus RTU指令所支持的PTP模块如下图2.所示:图2.新版本 Modbus RTU指令所支持的PTP模块 新版本Modbus RTU指令的使用新版本Modbus RTU指令中包含Modbus RTU 主站指令和从站指令。本文以 CPU1217C+CM1241 RS422/485+ET200SP CM PTP 模块为例,介绍新版本 Modbus RTU 指令主从通信的编程步骤。其中CPU 机架CM1241 RS422/485作为Modbus RTU从站,分布式机架ET200SP 中 CMPTP 模块作为Modbus RTU主站。网络结构图如下:图3. Modubus RTU 网络通信结构图本项目中使用到的硬件和软件如下:硬件: CPU1217C (订货号: 6ES7 217-1AG40-0XB0),固件版本V4.1.3 CM1241 RS422/485模块(订货号:6ES7 241-1CH32-0XB0),固件版本V2.1 24V电源PS307(订货号:6ES7307-1KA02-0AA0) ET200 SP IM155-6PN HF (订货号:6ES7155-6AU00-0CN0) CM PTP模块(订货号:6ES7137-6AA00-0BA0)软件: TIA V13 SP1 UP 91.设备组态a.组态CM1241 RS422/485 模块打开设备视图,添加S7-1200CPU,并在硬件目录里找到"通信模块"" " 点到点 " " CM1241(RS4 22/485)",拖拽此模块至CPU左侧即可,如下图4.所示:图4.添加 CM 1241 R\$422/485模块注意:固件版本>=V2.1的CM 1241 R\$422/485模块,才支持新版本Modbus RTU指令。接 下来,在 " 设备视图 " 中用鼠标选中CM1241(RS422/485)模块,在 " 属性 " " 端口组态 " 中配置此模块 硬件接口参数,本例以传输率=9.6Kbps,奇偶校验=无奇偶校验,数据位=8位字符,停止位=1为例。如C M 1241 端口组态设置如下图5.所示:图5. CM1241 RS422/485 模块端口组态最后在"硬件标识符"里确认 一下硬件标识符为269(该参数在程序编程中会被使用),如下图6.所示:图6硬件标识符另外,S7-1200 还提供了系统和时钟存储器功能,为了便于后续指令,建议使能该功能。在CPU "属性""常规""系统和时钟存储器"使能系统和时钟存储器功能,如图7.所示。图7. 系统和时钟存储器功能b.组态ET200 SP CM PtP

模块(1)、插入一个ET200SP分布式站点。打开网络视图并拖入一个ET200SP站点,并将其分配给相应的IO 控制器(本例CPU1217C 为 IO 控制器),如图8.所示。图8.插入ET200SP站点(2)、组态ET200SP 站点。在ET200SP的"设备视图"环境下,为ET200SP

站点添加信号、通信模块和服务器模块,在本例中只添加了CM PTP模块和服务器模块。注意:ET200SP 站点中,服务器模块是必须组态的。服务器模块随接口模块一起采购,无需单独购买。ET200SP接口模块 需要为其分配IP地址和Device Name,有关ET200 SP分布式IO 组态详细步骤,请参考《ET200 SP 使用快速入门》,本例不再描述Profinet

IO通信的相关设置与步骤。在ET200SP"设备视图"中用鼠标选中CM PTP,在"属性""常规" "接 □" "操作模式"中配置此模块硬件接口参数,本例设定"指定工作模式":"半双工(RS485)2线制 操作";"接收线路的初始状态":"无"。如下图9.所示:图9.CM PTP 操作模式接下来,在"属性" " 常 规""接口""端口组态"中配置此模块端口组态参数,本例设定"协议":"Freeport/Modbus";"端 口参数"设置:传输率=9.6Kbps,奇偶校验=无奇偶校验,数据位=8位字符,停止位=1为例。端口组态设 置如下图10.所示:图10. CM PTP 端口组态最后需要在"硬件标识符"里确认一下CM PTP 模块硬件标识符,该参数在程序编程中会被使用。2.软件编程a.Modbus RTU 主站编程Modbus RTU主站编程需要调用Modbus\_Comm\_Load 指令和Modbus\_Master 指令,其中Modbus\_Comm\_Load 指令通过 Modbus RTU 协议对通信模块进行组态, Modbus Master 指令可通过由 Modbus Comm Load 指令组态的端口作为 Modbus 主站进行通信, Modbus Comm Load 指令的 MB DB 参数必须连接到 Modbus Master 指令的(静态) MB DB 参数。本例中分布式机架ET200SP 中 CM PTP 模块作为Modbus RTU主站,其相关编程步骤如下:(1)、OB1中插入一个FC函数,并在函数中拖入Modbus Comm Load 指令和Modbus\_Master 指令。如图11. 所示图11. 拖入Modbus RTU

主站指令Modbus\_Comm\_Load指令各参数意义如下表1所示:表1

MB\_COMM\_LOAD指令参数意义Modbus\_Master指令各参数意义如下表2所示:表2 Modbus\_Master指令参数意义注意: Modbus\_Comm\_Load指令不建议在启动组织块OB100中调用,建议在OB1中调用。Modbus\_Comm\_Load指令在OB1中调用时,其输入位"REQ"需使用上升沿触发,本例中该输入位采用

"FirstScan"系统存储器位。 Modbus\_Comm\_Load指令背景数据块中的静态变量"MODE"用于描述P TP模块的工作模式,有效的工作模式包括:0=全双工(RS232)1=全双工(RS422)

四线制模式(点对点)2 = 全全双工 (RS 422) 四线制模式(多点主站, CM PtP (ET 200SP))3 = 全全双工 (RS 422) 四线制模式(多点从站, CM PtP (ET 200SP))4 = 半双工 (RS485)

二线制模式该静态变量"MODE"默认数据为0(RS232全双工模式),需要根据CM

PTP模块实际组态修改该数值,本例中CM

PTP模块工作在RS485半双工模式需要将该数值修改为4,如图12.所示。图12.Modbus\_Comm\_Load背景数 据块静态变量"MODE"修改为4 Modbus\_Master指令的"DATA\_PTR"参数用于指向要进行数据写入 或数据读取的数据区域地址,该数据区域支持优化访问的数据块或者非优化(标准的)数据块,建议采 用非优化访问的数据块。本例中使用的数据区为非优化访问的数据块,在数据块的属性中取消"优化的 块访问"即可将数据块修改为非优化访问的数据块(鼠标右键数据块,选择"属性",取消"优化的块 访问"),如图13.所示。图13.设置数据块为非优化访问当Modbus\_Master指令的"DATA\_PTR"指向非 优化访问的数据块时,该输入参数需要使用指针方式填写如P#DB3.DBX0.0WORD 5

方式填写。 当Modbus RTU网络中存在多个modbus RTU从站或一个modbus RTU从站同时需要读操作和 写操作,则需要调用多个Modbus\_Master指令,Modbus\_Master指令之间需要采用轮询方式调用。下图14. 用于描述两个Modbus\_Master指令轮询调用的方式。图14.Modbus\_Master轮询调用方式(2)、插入"Pull or plug of modules" 中断OB83。本例中Modbus

RTU主站模块安装在分布式IO站点上,因此程序中需要考虑分布式IO站点故障、CM PTP 模块插拔模块等故障。分布式IO站点中插出、拔入模块时,操作系统都会调用一次OB83。通过OB83接口区的输入变量"16#Event\_Class"判断故障的模块和类型:事件类型16#39表示模块被拔出,事件类型16#38表示模块被插入。CM PTP 模块被重新插入的时候,需要在中断OB83中调用Modbus\_Comm\_Load

指令对通信模块进行重新组态,如图15.所示。图15.OB83中再次调用Modbus\_Comm\_Load 指令注意: OB83 中调用Modbus\_Comm\_Load指令的背景数据块需要与OB1中调用的Modbus\_Comm\_Lo

## ad指令的背景数据块相同。 CM

PTP模块的硬件标识符也可以在"PLC变量"--->"系统常数"中查询,如图16.所示。图16. 系统常量(3)、插入"Rack or Station failure"中断OB86。分布式IO站点故障和恢复时,操作系统都会调用一 次OB86。通过OB86接口区的输入变量"16#Event Class"判断故障的模块和类型:事件类型16#39表示站 点故障,事件类型16#38表示站点恢复。CM PTP

模块所在的IO站点恢复时,需要在中断OB86中调用Modbus\_Comm\_Load

指令对通信模块进行重新组态,如图17.所示。图17.OB86中调用Modbus\_Comm\_Load 指令注意: OB86 中调用Modbus\_Comm\_Load指令的背景数据块需要与OB1中调用的Modbus\_Comm\_Load指令的背景数据 块相同。 分布式IO 站点的硬件标识符也可以在"PLC变量"--->"系统常数"中查询。b.Modbus RTU 从站编程Modbus RTU从站编程需要调用Modbus\_Comm\_Load 指令和Modbus\_Slave

指令,其中Modbus\_Comm\_Load 指令通过 Modbus RTU 协议对通信模块进行组态,Modbus\_Slave 指令可通过由 Modbus\_Comm\_Load 指令组态的端口作为 Modbus 从站进行通信, Modbus\_Comm\_Load 指令的 MB\_DB 参数必须连接到 Modbus\_Slaver 指令的(静态)MB\_DB 参数。本例中CPU 机架CM1241 RS422/485作为Modbus RTU从站,其相关编程步骤如下:OB1

中插入一个FC函数,并在函数中拖入Modbus\_Comm\_Load 指令和Modbus\_Slave 指令。如图18. 所示图18. 拖入Modbus RTU 从站指令Modbus\_Slave指令各参数意义如下表3所示:表3 Modbus\_Slave指令参数意义